附件 1

## 上海交通大学概念验证项目在线申报方法

1. 打开上海交通大学科技合作平台网站 (https://kjhz.sjtu.edu.cn/home)。点击右上角的"登录",在弹出的 界面,直接用jAccount账号登录即可。

| 位 地图                                                                                                    | 登录   注册                       |
|----------------------------------------------------------------------------------------------------|-------------------------------|
| 上海交通大学 科技合作平台 SHANGHAI JIAO TONG UNIVERSITY SCHECH COOPERATION SYSTEM                                                                                                    | 膨秀邮件<br>kejihezuo@sjtu.edu.cn |
| 首页 最新成果 技术需求 科技专家 知识产权 联系我们                                                                                                    | 捜专家、成果                        |
|                                                                                                    |                               |
| シーンジェンジェンジョン   日本   日本   < |                               |
| 请输入手机号/账号                                                                                                    |                               |
| 请输入密码                                                                                                    |                               |
| 请输入验证码                                                                                                    |                               |
| 登录                                                                                                    |                               |
| JACCOUNT账号登录                                                                                                    |                               |
| 忘记密码?找回密码<br>或者立刻 用户注册   企业注册                                                                                                    |                               |

登入后进入个人界面,点击右上角的个人姓名,进入个人主页。
 在"我的成果"栏,点击"新增"后进入项目填写页面。

| 口世國                                               |                                                                            |      |                               | 2                  |
|---------------------------------------------------|----------------------------------------------------------------------------|------|-------------------------------|--------------------|
| デ済えまた<br>SHANGHAI JAO TONG UNIVE                  | <u> と海気通大</u> 学<br>SHANGHAI JIAO TONG UNIVERSITY SCHECH COOPERATION SYSTEM |      | 服务邮件<br>kejihezuo@sjtu.edu.cn |                    |
| 首页 最新成果 技术                                        | 需求 科技专家 知识产权 联系我们                                                          |      |                               | 捜专家、成果 Q           |
| <b>上海交通大学</b><br>Stassilia Jao Tong University 30 | 4技合作平台                                                                     |      |                               | 全屏 • 锁屏 欢迎您, 如欢喜 🔻 |
| 一 个人主页                                            | ⑦ 我的消息 3 我的成果 ×                                                            |      |                               | 页面操作 ▼             |
| <b>闵</b> 我的收藏                                     | ④ 新増                                                                       |      |                               | 请输入关键词             |
| ♀ 我的关注                                            | 技术负责人 所在院系                                                                 | 技术名称 | 状态                            | 操作                 |
| 122 我的成果                                          |                                                                            | ž    | 无数据                           | •                  |
| B 需求管理                                            |                                                                            |      |                               |                    |
| 은 个人资料                                            |                                                                            |      |                               |                    |

3. 根据项目征集要求填写项目信息。其中"技术成熟度"栏选择"概念验证","对接专员"栏不用填写。

| 上海交通大学科技成果转化项目征集表 |                                           |  |  |  |
|-------------------|-------------------------------------------|--|--|--|
| 基本信息              |                                           |  |  |  |
| 技术名称              | 请输入技术名称                                   |  |  |  |
| 关键词               | 请输入关键词,分号隔开                               |  |  |  |
| 技术来源              | 🗆 国家科技重大专项 🗋 国家重点研发计划 📋 国家自然科学基金 📋 其他国家项目 |  |  |  |
|                   | □ 地方科技项目 □ 其他                             |  |  |  |
| 技术领域              | □ 先进制造 □ 电子信息 □ 材料化工 □ 生农医药 □ 文化创意        |  |  |  |
| 技术成熟度             | □ 概念验证 □ 原型样机 □ 工程样机 □ 中试(原型机) □ 产业化      |  |  |  |